# ระบบการชมการถ่ายทอดสด (Streaming) และรับชมย้อนหลัง (Recording)

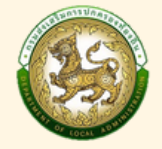

ระบบประชุมทางไกลผ่านเครือข่ายอินเทอร์เน็ต (WEB CONFERENCE) กรมส่งเสริมการปกครองท้องถิ่น

การรับชมการถ่ายทอดสดการประชุม (Streaming)

### การเข้าสู่ระบบ Streaming & Rocording

- 1. เปิดเว็บเบราว์เซอร์ ในแถบที่อยู่ URL ให้พิมพ์ https://stream.dla.go.th/
- กรอก Username และ Password เดียวกัน กับอีเมล @dla.go.th ของหน่วยงาน

S

รับชมย่อนหลัง

3. คลิกที่ปุ่ม 🔹 🕬 🕬

🐴 ผู้ใช้งาน

合 ผู้ใช้งาน

- 4. คลิกปุ่ม 🔹 🚥 เพื่อรับชมการถ่ายทอดสดการประชุม
- 5. คลิก "รายชื่อห้องประชุม" เพื่อเลือกห้องประชุมที่จะรับชม

ing and Recording System

Streaming and Recording System

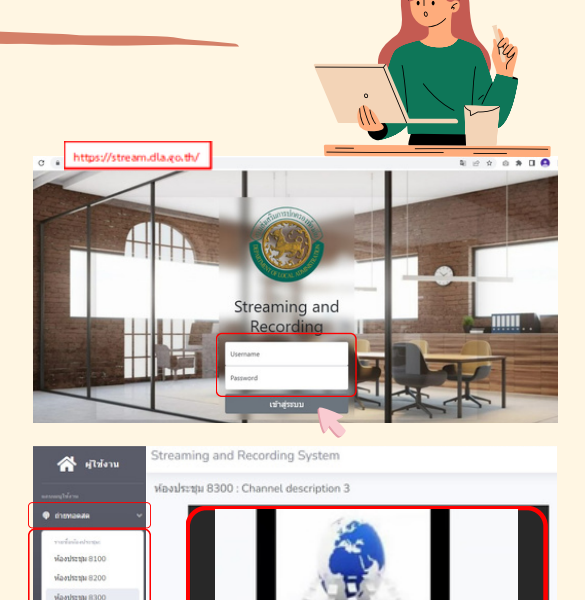

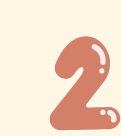

## การรับชมบันทึกการถ่ายทอดสด ย้อนหลัง (Recording)

## วิดีโอแบบไม่เข้ารหัส (Public Video)

- 1. คลิกที่เมนู 🔊 รับรมย่อนหลัง
- คลิกที่เมนู Drop down list ในแถบ <u>"หมวดหมู่วิดีโอ"</u> เพื่อค้นหาวิดีโอที่ต้องการรับชมตามหมวดหมู่ หรือสามารถพิมพ์ชื่อที่ช่องค้นหาเพื่อรับชมวิดีโอได้
- 3. คลิกที่ชื่อวิดีโอที่ต้องการรับชม

### วิดีโอแบบเข้ารหัส (Private video)

 4. คลิกที่ชื่อวิดีโอที่ต้องการรับชม ผู้ใช้งานต้องกรอกรหัสผ่านเพื่อเข้ารับชม

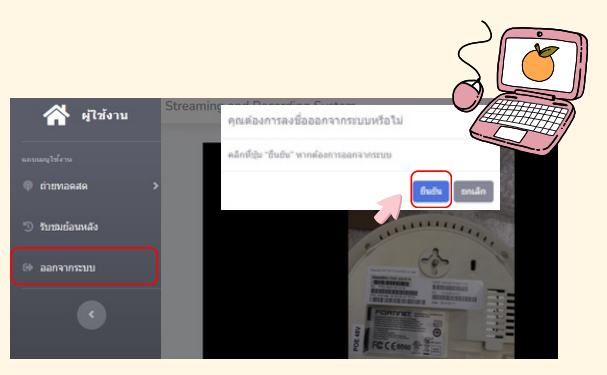

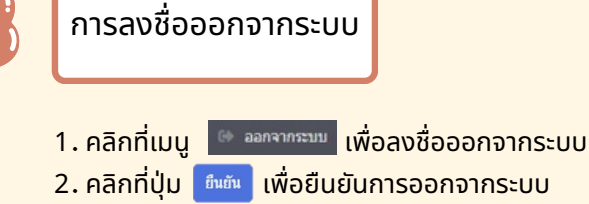

- กลุ่มงานระบบงานคอมพิวเตอร์ ศูนย์เทคโนโลยีสารสนเทศท้องถิ่น
- โทร. 0-2241-9000 ต่อ 1112, 1116